## Alteração de dados MEI

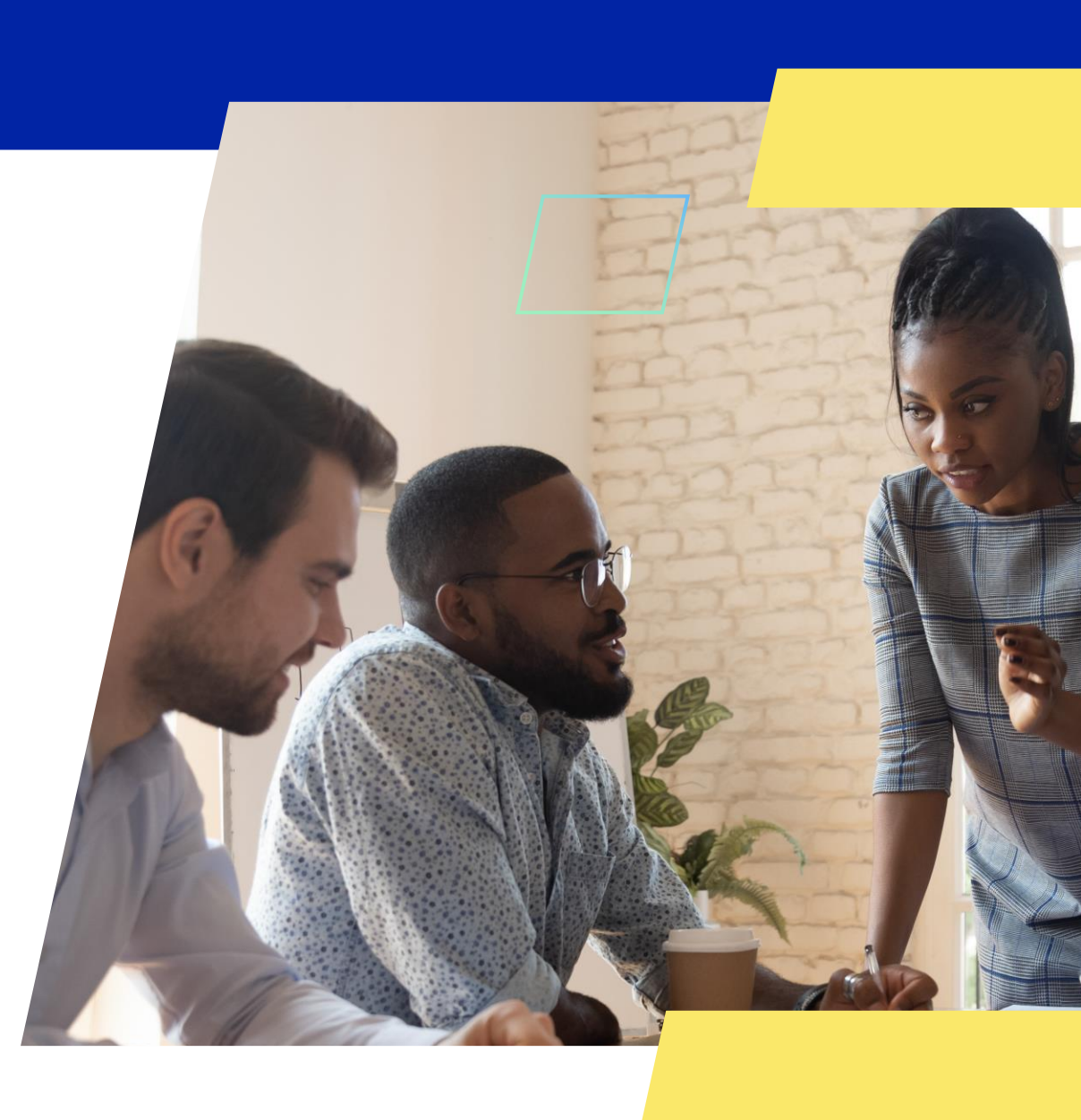

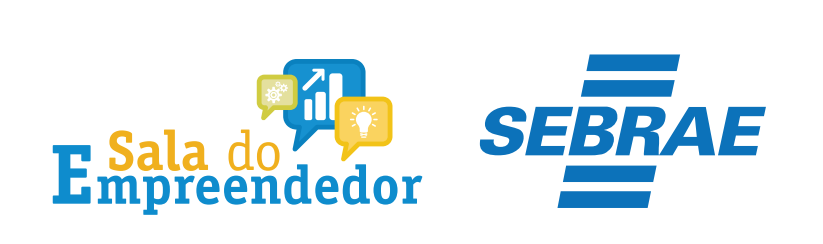

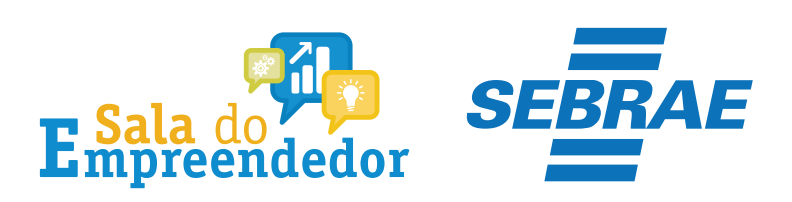

| $\sim$ | - |  |
|--------|---|--|

Órgãos do Governo Acesso à Informação Legislação Acessibilidade 💿 🚺 🛓 Entrar com o gov.br

Empresas & Negócios

O que você procura?

秴 > Empreendedor

## Bem-vindo ao Portal do Empreendedor

MINISTÉRIO DA ECONOMIA

Q

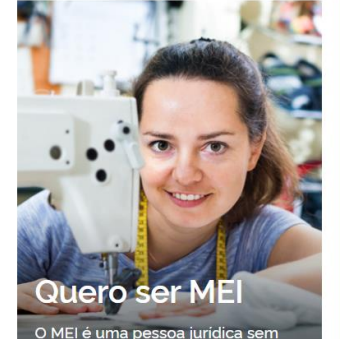

complicações e com diversos

benefícios para o empreendedor

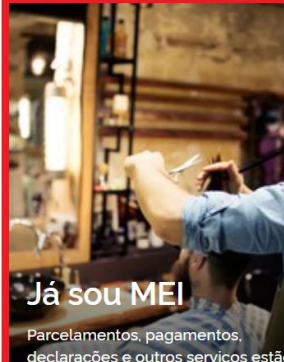

Parcelamentos, pagamentos, declarações e outros serviços estão bem aqui, à disposição do MEI

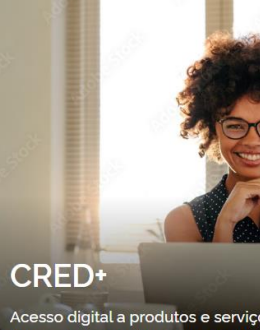

Acesso digital a produtos e serviços financeiros, com diversas soluções que ajudam sua empresa a crescer

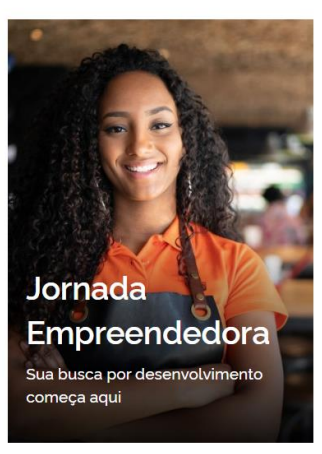

/Acesse o link: <u>https://www.gov.br/MEI</u>e selecione a aba **Já sou MEI** 

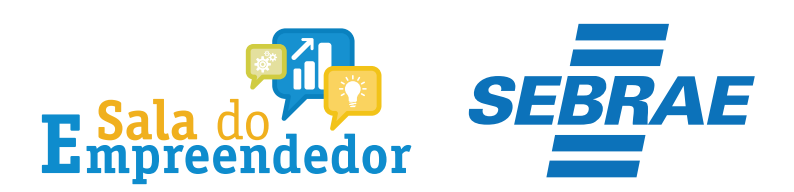

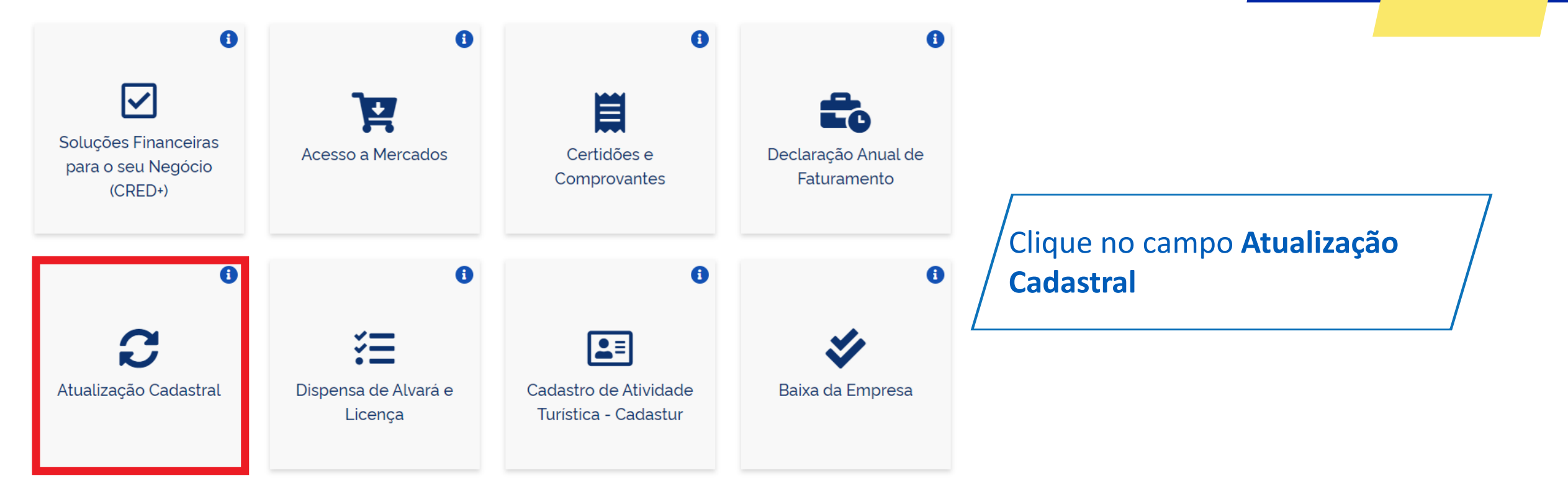

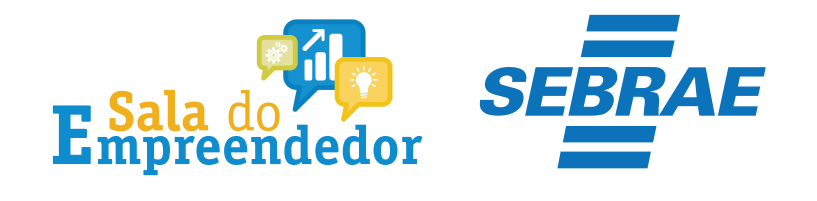

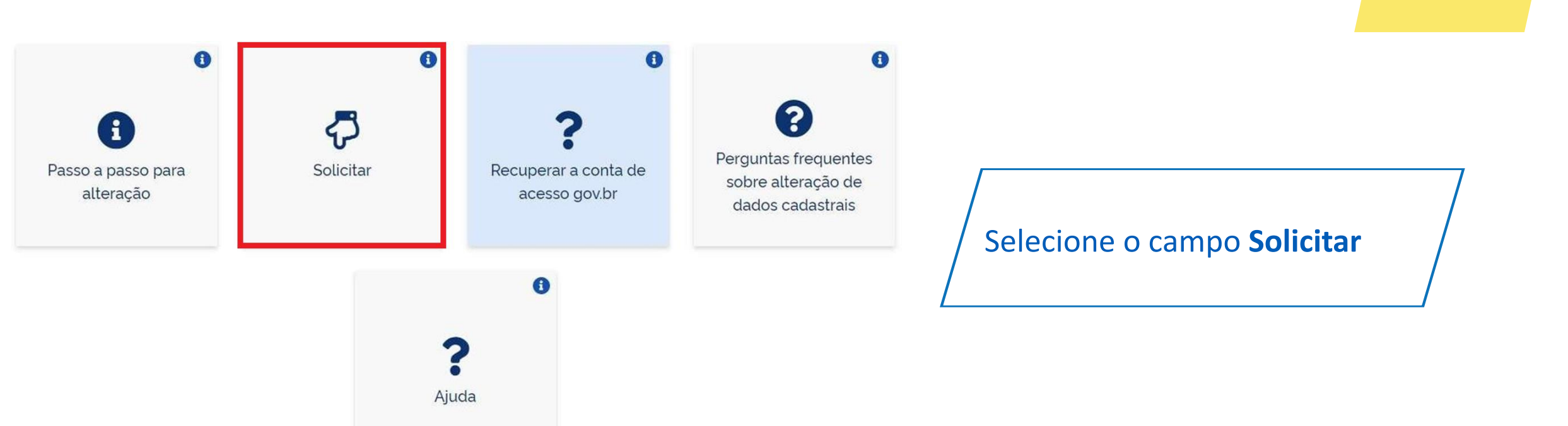

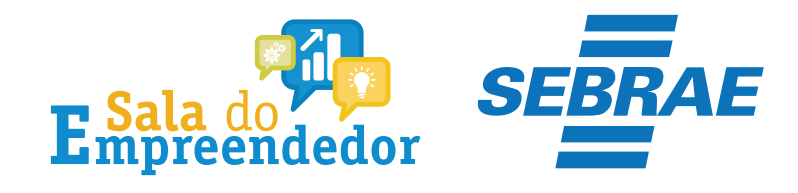

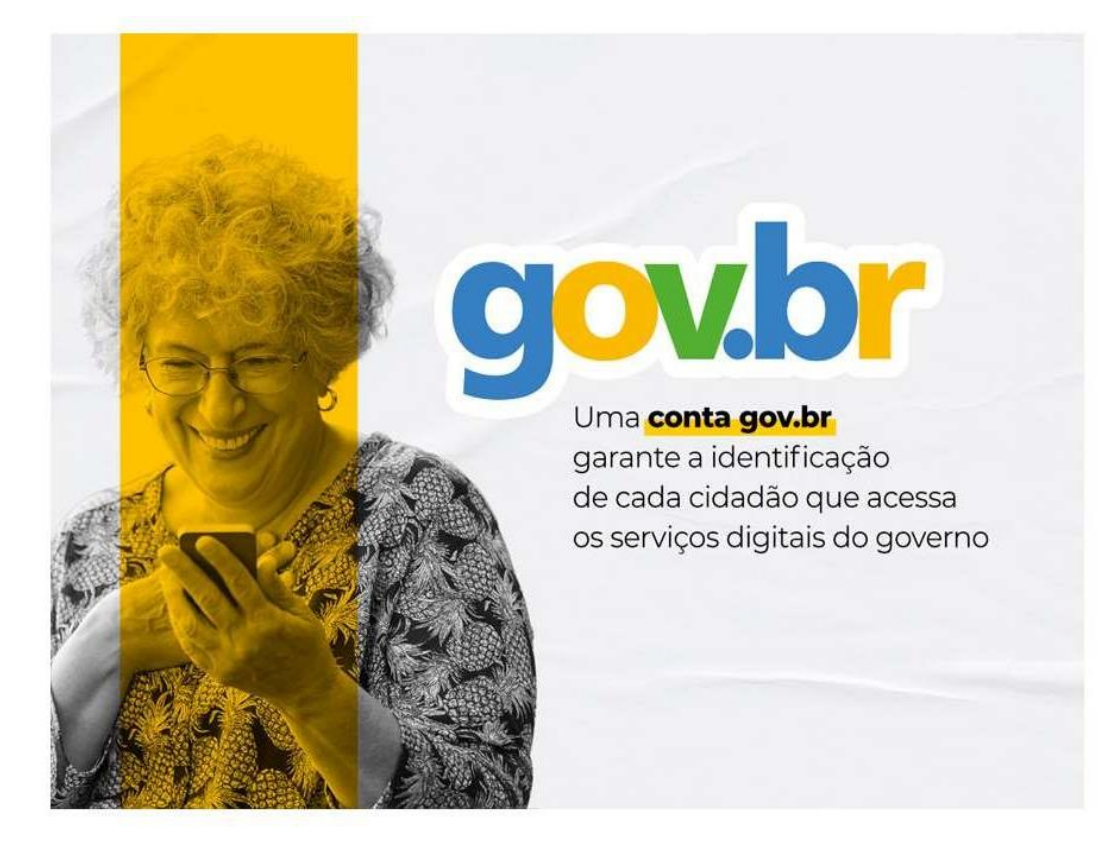

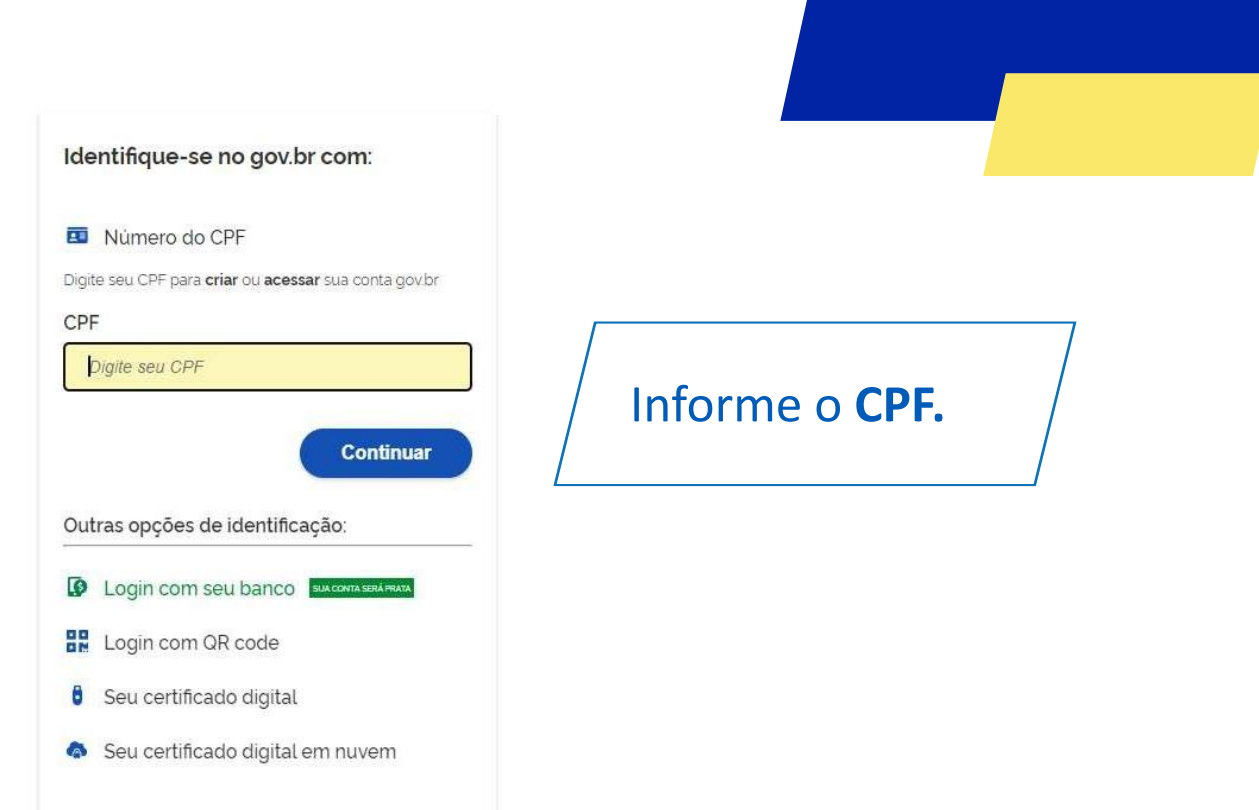

Entenda a conta gov.br

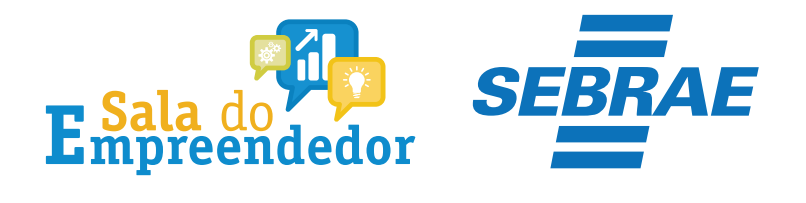

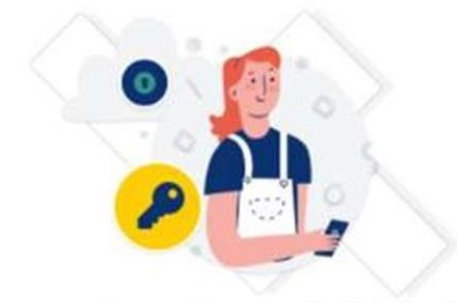

Digite sua senha para acessar o login único do governo federal.

| Digite sua senha           |                          |
|----------------------------|--------------------------|
| CPF                        | Digite sua <b>senha.</b> |
| Senha                      |                          |
| Digite sua senha atual     |                          |
| <u>Esqueci minha senha</u> |                          |
| Cancelar Entrar            |                          |
|                            |                          |

Ficou com dúvidas?

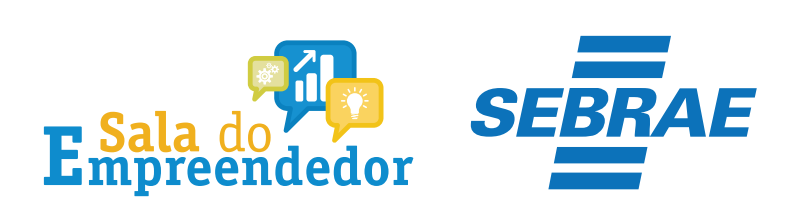

Data de Nascimento

| M | Ξ |
|---|---|
|---|---|

CPF

Sexo

Portal do Empreendedor

| $ \rightarrow \mathbf{E} $ | Empreendedor | Quero ser MEI | Inscrever ME |
|----------------------------|--------------|---------------|--------------|
|----------------------------|--------------|---------------|--------------|

| Nome Empresarial |  |  |
|------------------|--|--|

Nome do Empresário

Nacionalidade

Nome da Mãe

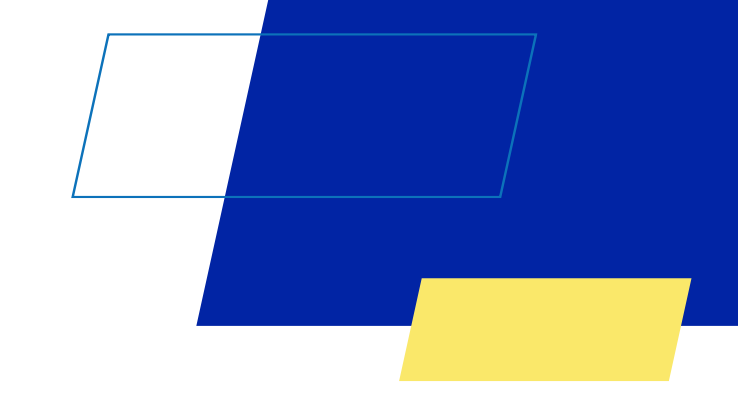

Pronto, estamos na tela de inscrição do MEI, onde será possível realizar alterações.

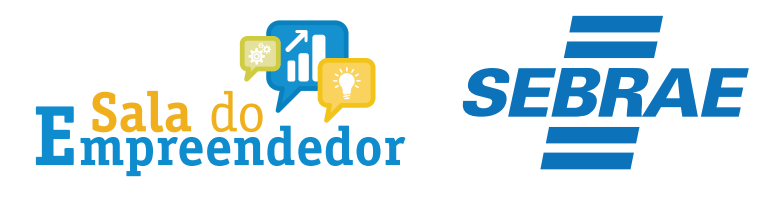

## Declarações

Declaração de Desimpedimento:

\* Declaro, sob as penas da Lei, ser capaz, não estar impedido de exercer atividade empresária e que não possuo outro registro de empresário.

Declaração de opção pelo Simples Nacional:

\* Declaro que opto pelo Simples Nacional e pelo SIMEI (arts. 12 e 18-A da Lei Complementar nº 123/06), que não incorro em quaisquer das situações impeditivas a essas opções (arts. 3 º, 17, 18-A e 29 da mesma lei).

Declaração de Enquadramento como Microempresa(ME):

🗚 Declaro, sob as penas da Lei, que me enquadro na condição de MICROEMPRESA, nos termos da Lei Complementar nº 123, de 14/12/2006.

Termo de Ciência e Responsabilidade com Efeito de Dispensa de Alvará e Licença de Funcionamento:

\* Declaro, sob as penas da lei, que conheço e atendo os requisitos legais exigidos pelo Estado e pela Prefeitura do Municipio para a dispensa da emissão do Alvará e Licença de Funcionamento, compreendidos os aspectos sanitários, ambientais, tributários, de segurança pública, uso e ocupação do solo, atividades domiciliares e restrições ao uso de espaços públicos.

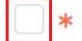

Autorizo a realização de inspeção e fiscalização no local de exercício das atividades para fins de verificação da observância dos referidos requisitos.

\* Declaro, sob as penas da lei, ter ciência de que o não atendimento dos requisitos legais exigidos pelo Estado e pela Prefeitura do Município poderão acarretar o cancelamento deste Termo de Ciência e Responsabilidade com Efeito de Dispensa de Alvará e Licença de Funcionamento.

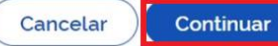

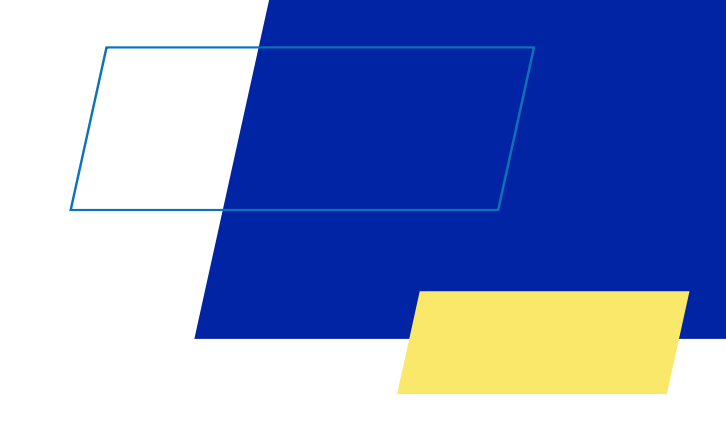

Marque todas as **Declarações de Desimpedimento** e clique no botão **Continuar** 

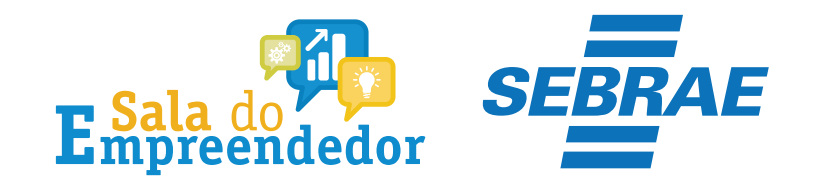

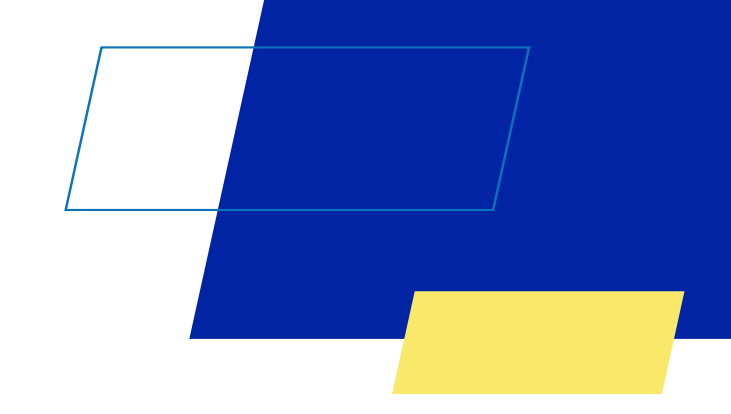

## Você acaba de concluir o conteúdo de orientação sobre as Alteração de dados MEI!

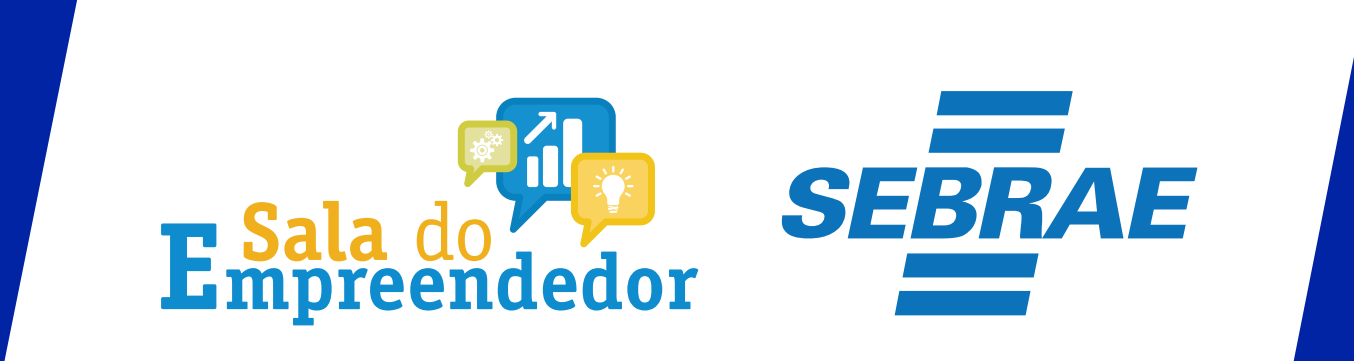